Log into the WordPress Dashboard by going to <u>https://www.urbanedge.org/dashboard</u> You will see a page similar to this:

|                   | AN<br>E |
|-------------------|---------|
| Username or Email |         |
| Password          |         |
| Remember Me       | Log In  |
|                   |         |

Log in using your username and password. After login you will see the WordPress Dashboard

| 🚯 者 Urban Edge 📀                                         | → 4 + New 🕅 🛗 Events                                                                                                    | Howdy, whatarmy 🔲  |  |  |  |  |  |
|----------------------------------------------------------|----------------------------------------------------------------------------------------------------|--------------------|--|--|--|--|--|
| 🙆 Dashboard 🗸                                            | Dashboard                                                                                                    | n Options 🔻 Help 🔻 |  |  |  |  |  |
| Home<br>Updates                                          | Duplicate Post has been greatly redesigned in its options page. Please review the settings to make sure it works as you expect. Donate (10¢) Dismiss this notice. |                    |  |  |  |  |  |
| ₽ Pages ★ Posts                                          | There is an update available for Gravity Forms. <u>View Details</u>                                                                                               | Dismiss            |  |  |  |  |  |
| WP Engine                                                | ★ 7 Posts ▲ There are no drafts at the moment                                                                                                    | *                  |  |  |  |  |  |
| Annual Reports     Arnual Reports     Arnual Reports     | WordPress 4.6.1 running Growth Spark Starter Theme theme.                                                                                                    |                    |  |  |  |  |  |
| 🖓 Media                                                  | Recently Published                                                                                                    |                    |  |  |  |  |  |
| Programs                                                 | Sep 14th, 1:44 pm Sharon's Success Story: How One Renter<br>Achieved Her Financial Goals<br>Jun 13th. 8:27 pm Urban Edge Residents Show Love for their            |                    |  |  |  |  |  |
| <ul> <li>Team Members</li> <li>Fress Releases</li> </ul> | Block Feb 2nd, 10:05 pm When Bad Things Happen: Addressing Trauma                                                                                                 |                    |  |  |  |  |  |
| History Events                                           | Aug 12th 2015, 11:47 am Hands Around Egleston                                                                                                    |                    |  |  |  |  |  |

To create a new post, which will appear in the blog, click on "Posts"

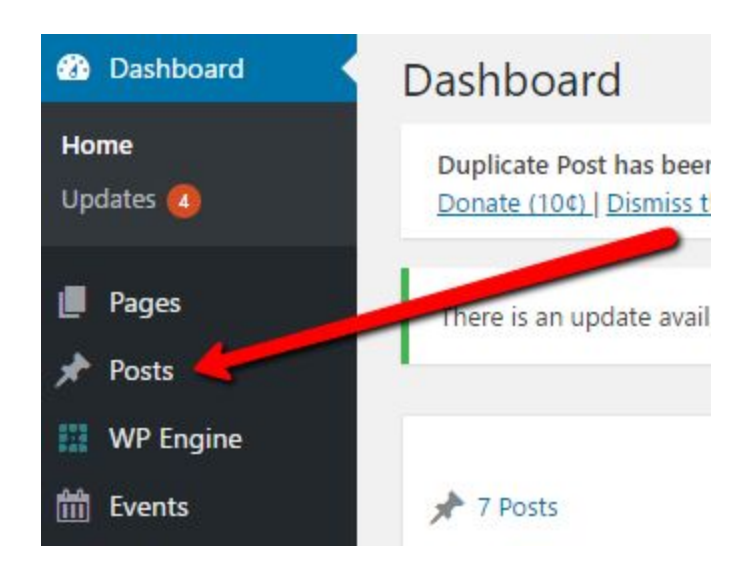

The dashboard will change to display a list of all existing posts. Click the "Add New" button to add a new post:

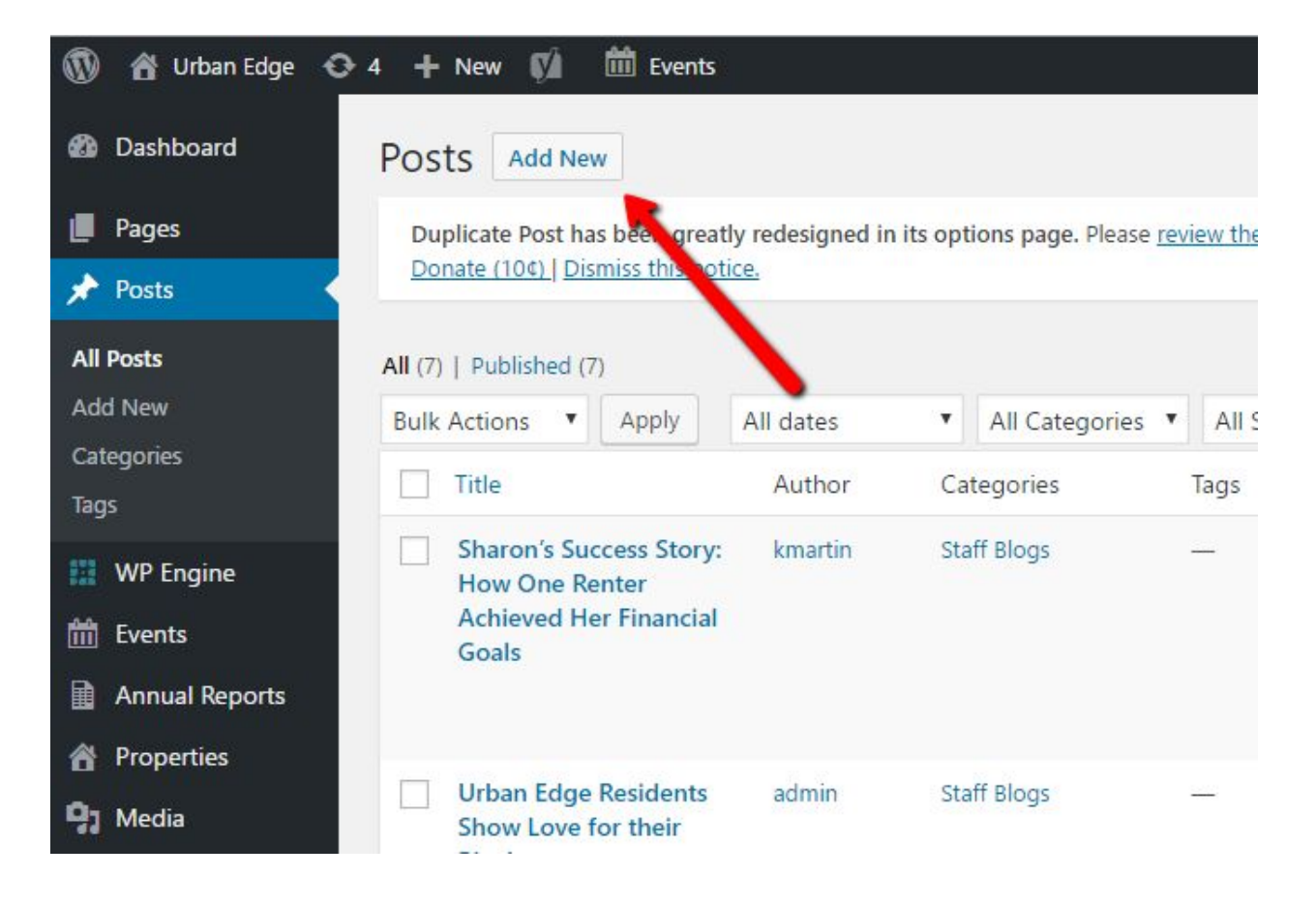

After clicking add new, the standared page editor will display. It should look similar to the following:

| Duplicate Post has been greatly redesigned in its options page. Please <u>review the settings</u> to make sure it v<br><u>Donate (10¢)</u>   <u>Dismiss this notice</u> .                                                                                                    | vorks as you expect. 🤇                                                                                                    |
|----------------------------------------------------------------------------------------------------|----------------------------------------------------------------------------------------------------|
| Enter title here                                                                                                    | Publish Provine                                                                                                    |
| Image: Add Sider       Image: Add Sider       Image: Add Form       Visual       Text         Paragraph       Image: B       Image: Image: Ima | Status: Draft <u>Edit</u> Visibility: Public <u>Edit</u> Publish immediately <u>Edit</u> Readability: Needs improvement SEO: Not available |
|                                                                                                    | Categories     All Categories       All Categories     Most Used       Staff Blogs     Uncategorized                                       |

Fill in a Title for the post, and any content will go in the large white box under "Paragraph". This entire screen is known as the Page Editor. When done, check the "Staff Blogs" check box and click publish. You can save without publishing to the site at any time by clicking "Save Draft" Here is how the different areas translate to the list view of the blog:

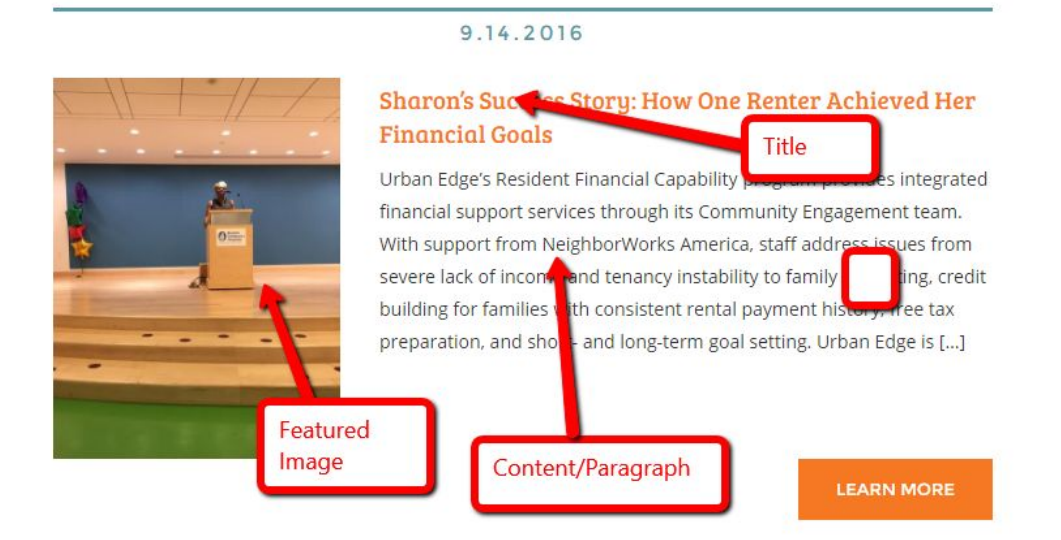

The following describes in more detail what each section is used for:

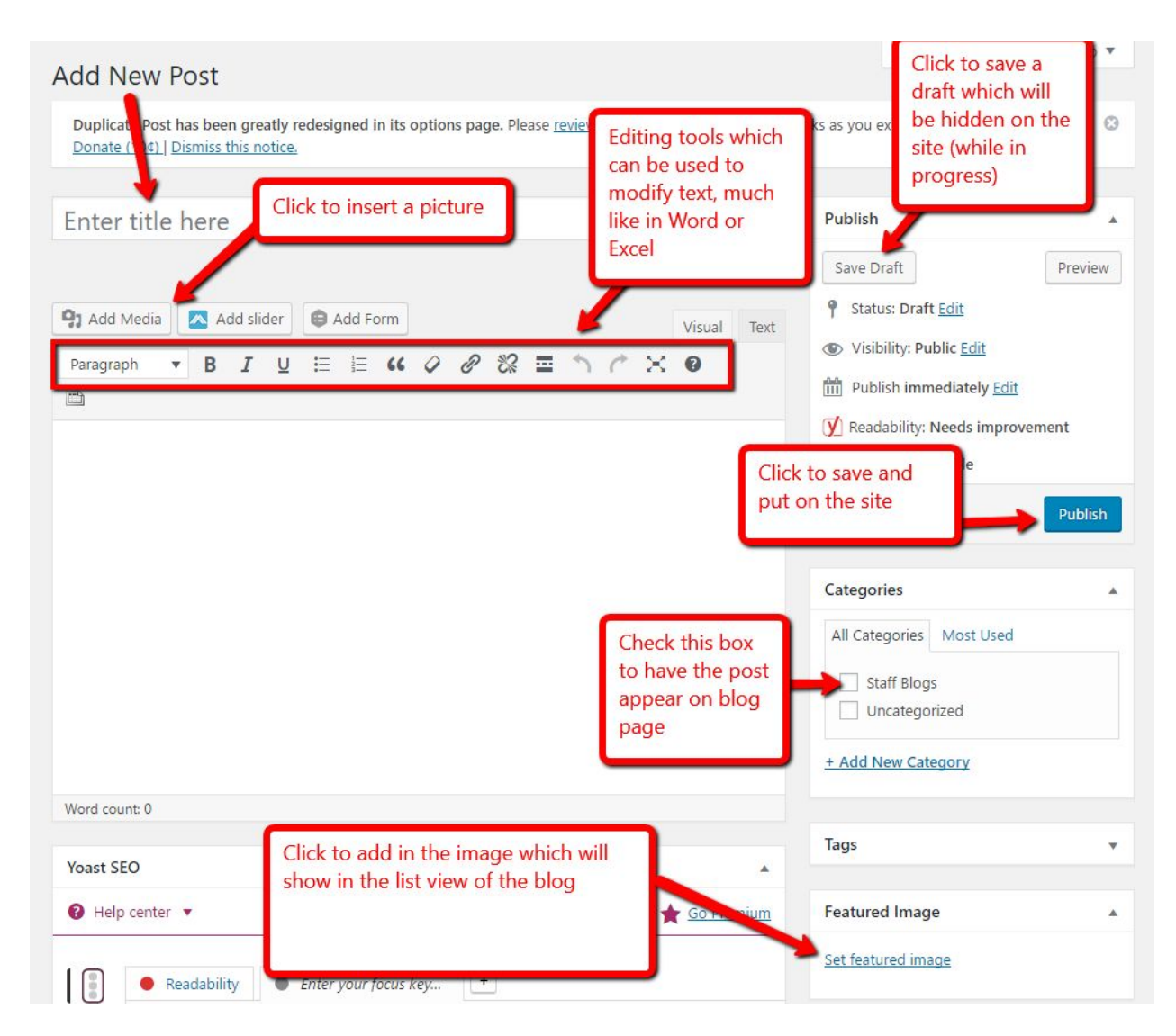

To edit an existing post, or update one you are working on you can click on "Posts"/ "All Posts" from the left hand menu, and then click on the post title to the right. When you click on an existing post you will see the content of the post open up in the page editor, and the information above will apply to that post.

Note that once a post or page is edited, the "Publish" button changes to "Update". After you initially publish a post, you can then save it by clicking the "Update" Button.

## The following image shows what the current post at

<u>https://www.urbanedge.org/sharons-success-story/</u> looks like on the back end. Review the picture on the next page and compare it to the image below to gain a better understanding of how each section translates to the web site.

| Sharon's Success Story. How One Renter Achieved Her Hhancia                                                                                                    | Publish                                                                                   |  |
|----------------------------------------------------------------------------------------------------|-------------------------------------------------------------------------------------------|--|
| Permalink: https://www.urbanedge.org/sharons-success-story/ Edit                                                                                                    | Preview Changes                                                                           |  |
| Paragraph       B       I       U       I       I | <ul> <li>Status: Published <u>Edit</u></li> <li>Visibility: Public <u>Edit</u></li> </ul> |  |
|                                                                                                    | Published on: Sep 14, 2016 @ 13:44 Ed      Readability: Needs improvement                 |  |
| Urban Edge's Resident Financial Capability program provides integrated financial                                                                                                    | ∬ SEO: Not available                                                                      |  |
| support services through its Community Engagement team. With support from<br><u>NeighborWorks</u> America, staff address issues from severe lack of income and<br>tenancy instability to family budgeting, credit building for families with consistent rental<br>payment history, free tax preparation, and short- and long-term goal setting. Urban                                                                                                    | Copy to a new draft<br>Move to Trash Update                                               |  |
| Edge is currently participating in two <u>NeighborWorks</u> America pilots to help renters<br>like Sharon achieve their financial goals.                                                                                                    | Categories                                                                                |  |
| Sharon's Success Story                                                                                                    | All Categories Most Used                                                                  |  |
| Late last year, Sharon was facing eviction from Urban Edge housing. She was being taken to court by the property management company after falling behind on rent.                                                                                                    | Staff Blogs Uncategorized                                                                 |  |
| agreement.                                                                                                    | + Add New Category                                                                        |  |
| Unfortunately, Sharon was unable to keep up with the agreement and soon defaulted.<br>Facing the threat of eviction once again, Sharon decided it was time for a major<br>course correction. She approached Vilma, an Urban Edge Community Engagement                                                                                                    | Tags                                                                                      |  |
| Officer, and joined the Tenancy Preservation Program. Once Sharon agreed to work with Urban Edge staff, the judge allowed Sharon to enter into a modified court agreement.                                                                                                    | Featured Image                                                                            |  |
| Vilma applied the coaching principles she learned while earning her Financial<br>Capability certification through <u>NeighborWorks</u> America in order to create and<br>implement a plan that would help Sharon out of her financial hardship. Ultimately, they<br>were able to identify expenses Sharon could eliminate from her life — daily trips to<br>fast food restaurants, a modified cable television package, and fewer cigarettes<br>purchases. With this newfound confidence, Sharon called her cell phone provider and<br>negotiated a discounted monthly plan. In order to alleviate some of the debt she had                                                                                                    |                                                                                           |  |

will use it to Bold text, or to add bulleted lists. A very nice tutorial of how to use the post editor format text can be seen in the video below. It covers many of the formatting tasks and you can see some of the options in action:

https://ithemes.com/tutorials/formatting-wordpress-posts/

A video overview which covers post creation in more detail can be seen here: <u>https://ithemes.com/tutorials/creating-a-wordpress-post/</u>

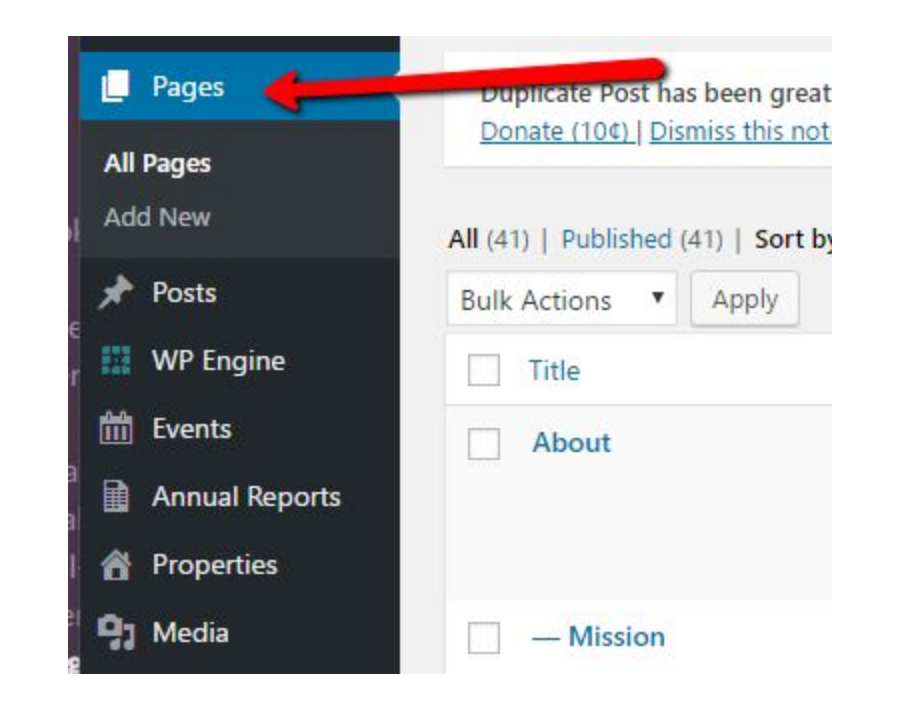

Creating pages is nearly an identical process. Instead of clicking Posts, Click on Pages:

In general you will more often want to edit a page, vs. create a new one. You have two ways to find pages that you would like to edit. If you are logged into the site, you cTo edit a page, select a page from the list on the right. As an example, to edit the "Mission" Page at <a href="https://www.urbanedge.org/about/mission/">https://www.urbanedge.org/about/mission/</a> click "Mission" (which is the title of the page) in the list:

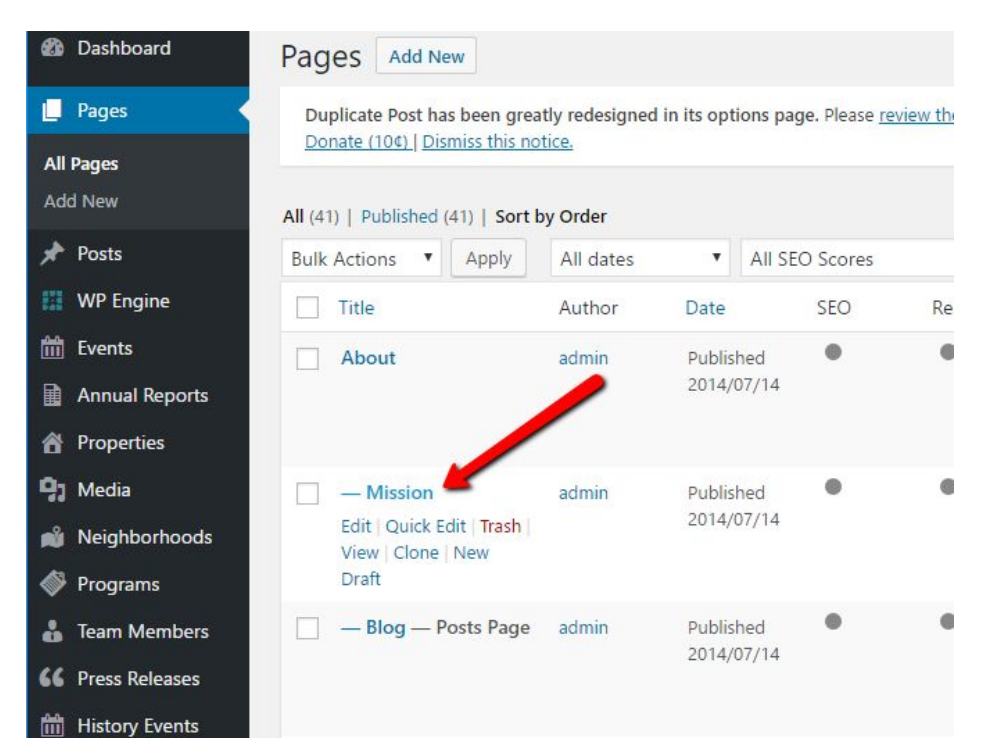

After clicking on the title, you will be brought to the page editor, it is nearly identical to the post editor. The primary areas you will use/edit are shown below. In most cases you will simply need to edit text in the content area and save your changes. The example below shows the page at <u>https://www.urbanedge.org/about/mission/</u> and can be compared for reference.

| Duplicate Post has been greatly redesigned in its options page. Please review the se<br>Donate (104)   Dismiss this notice.                                                                                                    | lick to preview without saving                                                                                                    |
|----------------------------------------------------------------------------------------------------|----------------------------------------------------------------------------------------------------|
| Mission 🗧 Title                                                                                                    | Publish                                                                                                    |
| Permalink: https://www.urbanedge.org/about/mission/ Edit URL                                                                                                    | Visual Text                                                                                                    |
| Paragraph ▼ B I U ☵ ☵ 44 0 0 2 22 ☲ <                                                                                                    | <ul> <li>Visibility: Public Edit</li> <li>Published on: Jul 14, 2014 @ 09:28 E</li> <li>Readability: Needs improvement</li> </ul> |
| This new mission is a direct result of our 2015-2020 Strategic Plan and bet<br>the new direction in which Urban Edge is now moving. It affirms our dedica<br>only to the construction of affordable housing, but also to the fostering of th<br>homes everywhere. Our new mission also recognizes that we do this in pa<br>with a host of stakeholders, neighbors, staff, and a board of directors. | tter reflects<br>ation not<br>hriving<br>artnership Move to Trash Upda                                                            |
| Here is the new mission:                                                                                                    | Click to save and<br>publish the                                                                                                  |
| Urban Edge is dedicated to s<br>and families. Together, we bu<br>vibrant, prospersus paighbort                                                                                                    | and House                                                                                                    |

All of the same formatting options apply to posts as apply to pages.

Other items can be added much the same way, for example, if you needed to add a new Press Release, you would select "Press Release from the left menu, and click the "Add New Press Release" Button that appeared. And to edit old press releases you could click on them to edit:

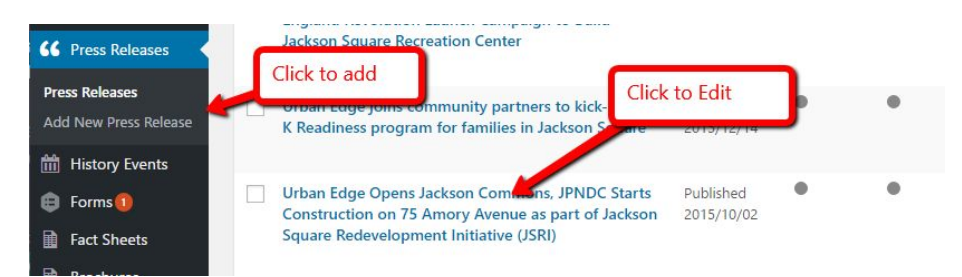

The same general rules apply for formatting, saving and editing. Certain items may have more options (such as events), but the same formatting and saving rules apply for all items.

To adjust the slider on the home page, select the home page in the page listing. The easiest way to find it is to click "Pages" from the left menu, then enter "home" in the search box. After searching click on the home page:

| 📕 Pages 🛛 🛀                                                                              | Duplicate Post has been grea       | tly redesigned    | in its options pa       | ige. Please <u>rev</u> | <u>iew the settings</u> to make | sure it works as you expect.               | 0            |
|------------------------------------------------------------------------------------------|------------------------------------|-------------------|-------------------------|------------------------|---------------------------------|--------------------------------------------|--------------|
| <b>All Pages</b><br>Add New                                                              | All (41)   Publishee (41)   Sort E | tice.<br>by Order |                         | 2                      |                                 | home                                       | Search Pages |
| 🖈 Posts                                                                                  | Bulk Actions 🔻 Apply               | All dates         | ▼ All S                 | EO Scores              | ▼ Filter                        |                                            | 4 items      |
| WP Engine                                                                                | Title                              | Author            | Date                    | SEO                    | Readability                     | SEO Title                                  | Meta Desc.   |
| <ul> <li>Events</li> <li>Annual Reports</li> <li>Properties</li> </ul>                   | Father Jack Roussin<br>Center      | admin             | Published<br>2015/02/10 | •                      | ٠                               | Father Jack Roussin<br>Center - Urban Edge | -            |
| <ul> <li>Media</li> <li>Neighborhoods</li> <li>Programs</li> <li>Toom Membors</li> </ul> | Home — Front Page                  | admin             | Published<br>2014/07/14 | ۰                      | •                               | Home - Urban Edge                          | _            |
| Team Wembers                                                                             |                                    |                   |                         |                        |                                 |                                            |              |

After opening the page in the page editor, scroll down until you see the Homepage Slider area:

| Properties       | Homepage Settings |                                                             |
|------------------|-------------------|-------------------------------------------------------------|
| ] Media          |                   |                                                             |
| 🐞 Neighborhoods  | Homepage Slider   |                                                             |
| Programs         | Slide Image       | Jackson Square                                              |
| 🖁 Team Members   |                   | Retreation Control<br>Register Comparison<br>Kick-Off Event |
| C Press Releases |                   | LACKSON                                                     |
| History Events   |                   | SQUARE<br>Recreation                                        |
| 🗦 Forms 🚺        |                   | Larn. Grov. Socond.                                         |
| Fact Sheets      | Slide Title       | JSRC Capital Campaign!                                      |
| Brochures        |                   |                                                             |

You can edit any of the existing slides in this area, or add new ones by scrolling to the bottom and clicking "Add Slide"

The image below shows an overview of how the 3rd slide on the site is currently set up:

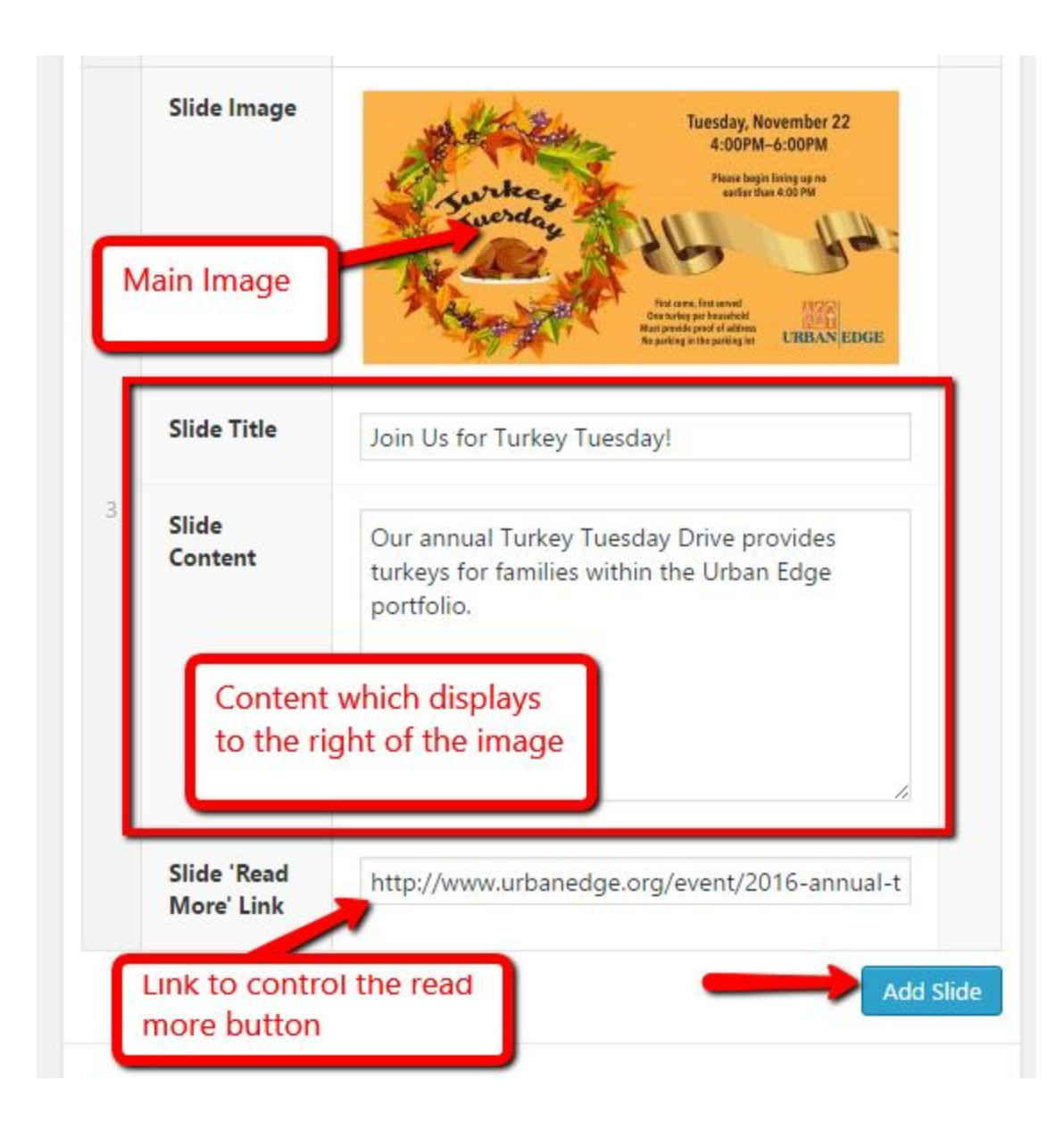

The image on the next page gives a direct relationship between the fields in the add new slide section and an existing slide

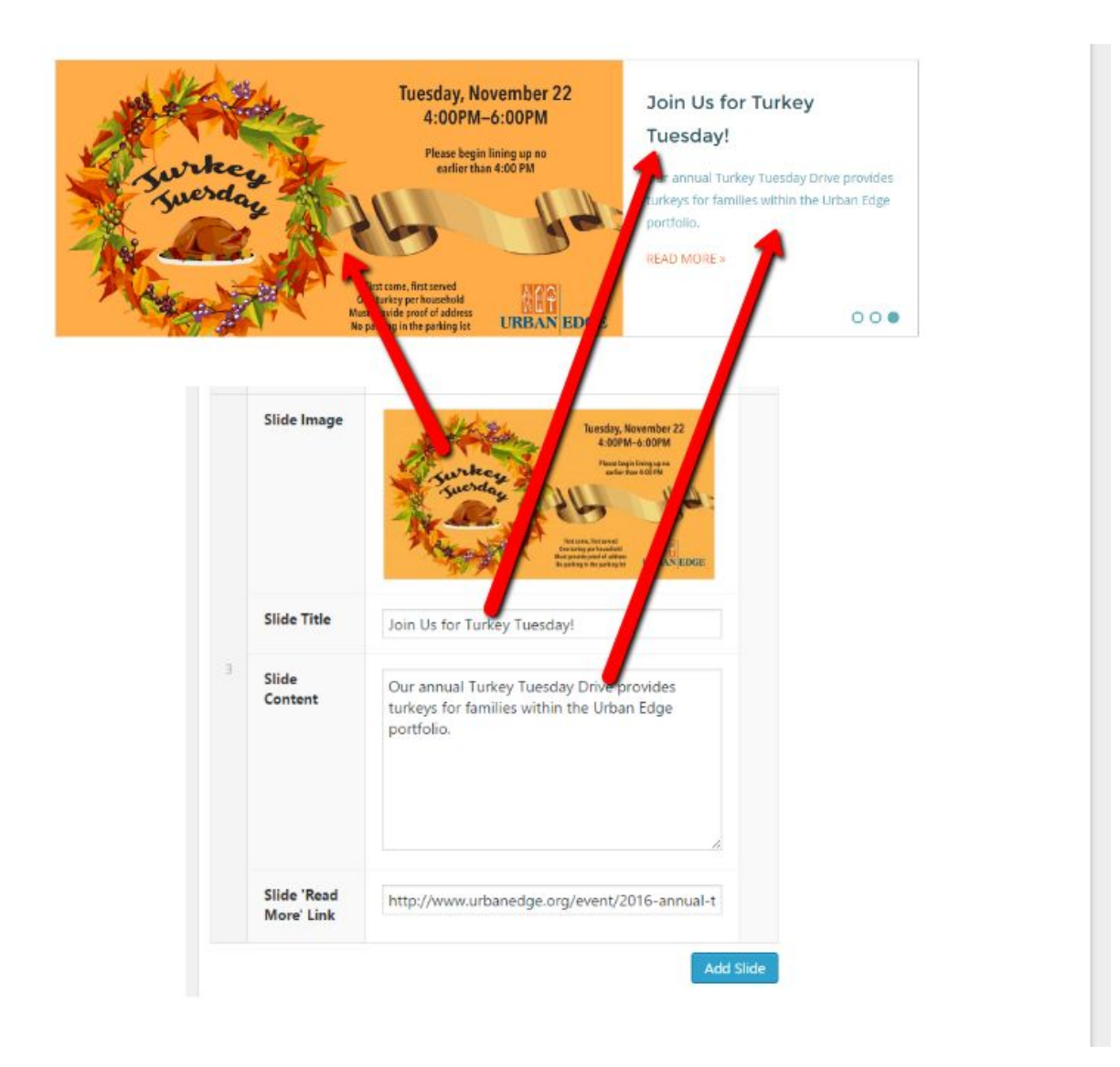

A number of very helpful tutorials which cover nearly all WordPress basics can be found here:

https://ithemes.com/tutorials/